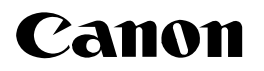

## < Windows Vista 用プリンタドライバのインストール方法について>

本書には、Windows Vista で本プリンタをご使用になるための「プリンタドライバのインストール方法」が記載されています。

本書に記載されている内容を良くお読みになり、プリンタドライバのインストールを行っていただけますよう、よろし くお願い申し上げます。

- Windows Vista 用プリンタドライバは、パラレルインタフェースには対応していません。
- プリンタドライバのインストールは、プラグ・アンド・プレイで行います。
- ●キヤノンホームページからダウンロードしたファイルを解凍すると、フォルダが作成されます。解凍したフォルダは次ページの手順12で使用しますので、ハードディスク上のわかりやすい場所に保管しておいてください。
- プリンタドライバのインストール手順は、LBP3200 を例に説明しています。使用しているイラストや画面がお使いのプリンタと異なる場合があります。

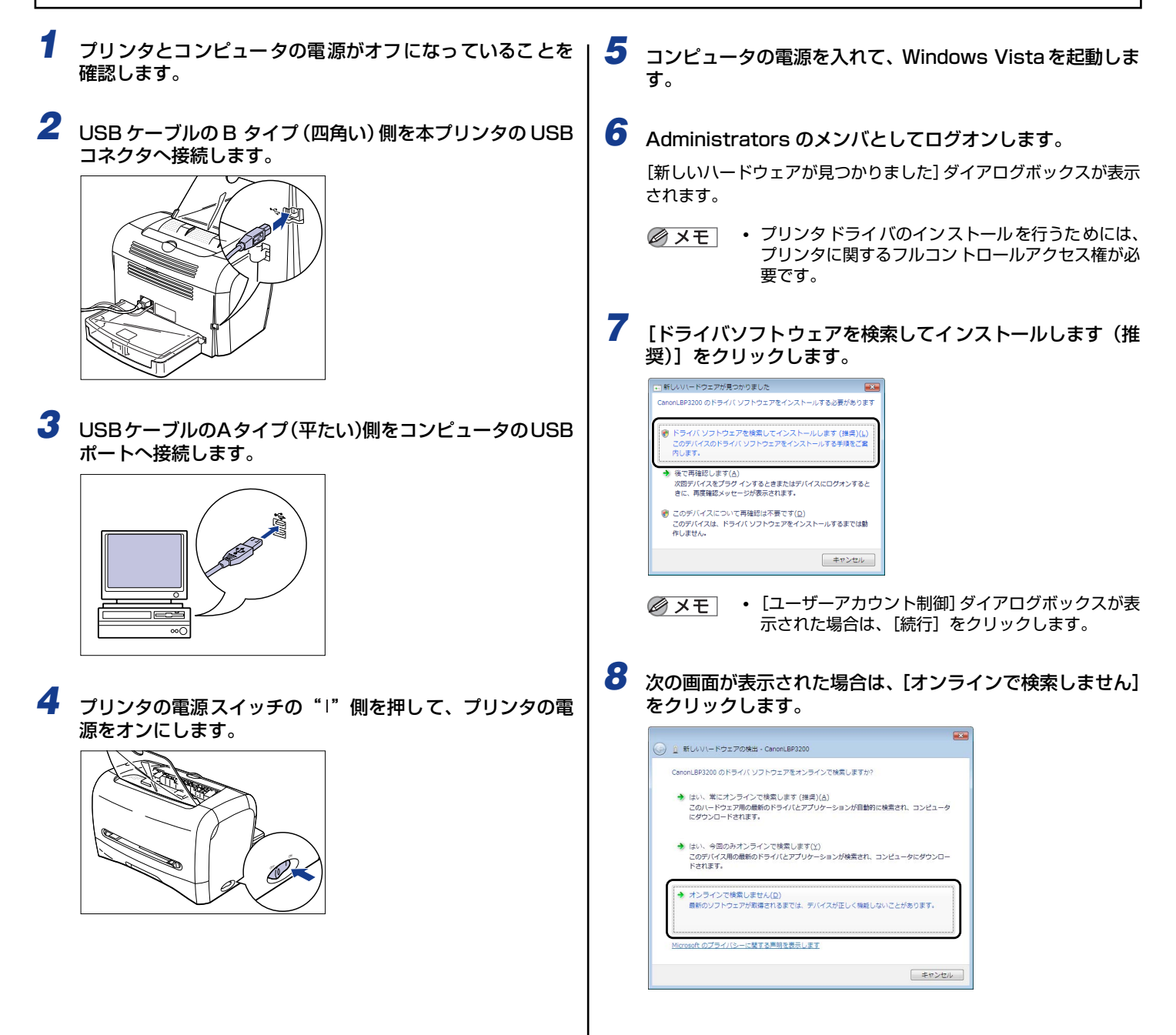

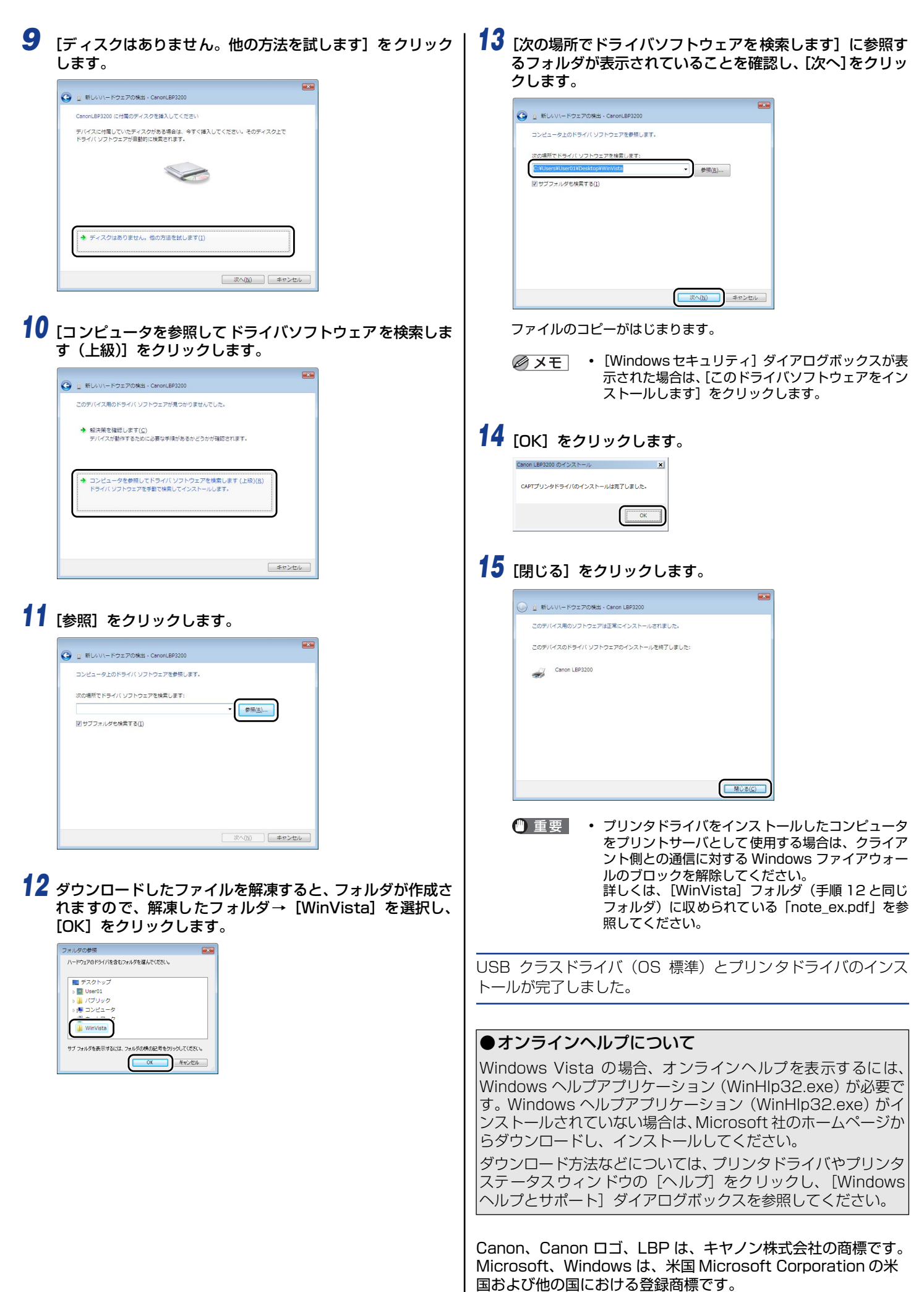

Windows Vista は、米国 Microsoft Corporation の商標です。